## HOW TO SEE ABSTRACTS

1. Open the programme.

- 2. Click on the session you want to inspect.
  - a. If you want to see the session titles, select the "Show Presentations" option.

|  | Interst authors the second second sec | The first author is a student, at least 2/3 of the authors are students -Under |  |  |  |  |
|--|----------------------------------------------------------------------------------------------------|--------------------------------------------------------------------------------|--|--|--|--|
|  | Show Presenta                                                                                                    | ations 🗮 List View 🖋 Authors 🌐 Table with Max 4 Columns 🔪                      |  |  |  |  |
|  |                                                                                                    | Ses                                                                            |  |  |  |  |
|  | Date: Sunday, 18/Sept/2022                                                                                                    |                                                                                |  |  |  |  |
|  | 9:30am<br>-<br>6:00pm                                                                                                    | Doctoral Symposium<br>Location: Sala Àgora                                     |  |  |  |  |
|  | Date: Monday, 19/Sept/2022                                                                                                    |                                                                                |  |  |  |  |
|  | 8:00am<br>-<br>9:00am                                                                                                    | Welcome & Info Desk<br>Location: Vestíbul Auditori Vèrtex                      |  |  |  |  |
|  | 9:00am<br>-<br>9:30am                                                                                                    | Opening Session<br>Location: Auditori Vèrtex                                   |  |  |  |  |

3. Click on "Show Abstracts".

| The first author is a student, at least 2/3 of the authors are students -U                                                                    |                 |           |   |  |  |
|----------------------------------------------------------------------------------------------------|-----------------|-----------|---|--|--|
| 🚳 Show Abstracts                                                                                                    | 🚳 Show Metadata | 💋 Authors |   |  |  |
|                                                                                                    |                 |           | S |  |  |
| Session                                                                                                    |                 |           |   |  |  |
| PS 19-1 Entrepreneurship Education; Architecture (Research)<br>Time: Monday, 19/Sept/2022: 11:00am - 12:00pm<br>Session Chair: Gareth Thomson |                 |           |   |  |  |
| Presentations                                                                                                    |                 |           |   |  |  |